# Gestion de la page d'Accueil du site Galerie-fremeaux.com

## Pré-requis

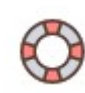

Lire les documents fournis en introduction du Manuel d'aide dans la partie privée du site.

Pour connaître la terminologie utilisée et commencer à se familiariser avec l'interface et le fonctionnement de SPIP.

Pour la mise en forme des textes, SPIP gère des raccourcis typographiques qui allègent les informations dans la base de données et permet de garder une cohérence dans la charte graphique du site.

Les utiliser est une petite gymnastique mentale à apprendre, mais qui facilitera grandement la rédaction guand elle sera intégrée.

La plupart de ces raccourcis sont gérés par la barre d'outils des champs TEXTE et le document Anti-sèche des raccourcis typographiques offre un aperçu général de leur utilisation.

Un article-exemple est aussi disponible pour visualiser le rendu des raccourcis et leur application avec la barre d'outils. Le lien vers cet article-exemple est dans le § Mise en forme de texte du Manuel d'aide

#### Menu principal

Artistes Expositions Estimations La Galerie Editions Catalogue

#### = Rubriques racines dans la partie privée :

| 10. Catalogue        | 40. Estimations                      |
|----------------------|--------------------------------------|
| Œuvres               | Expertise gratuite et mise en ventes |
| 20. Artistes         | 50. La Galerie                       |
| Tous les artistes    | Galerie Frémeaux & Associés          |
| a<br>30. Expositions | 60. Éditions                         |

les numéros devant les titres servent à ordonner les liens (cf. Manuel d'aide  $\rightarrow$  Cours de présentation et d'utilisation)

\* Cas particulier : Rubrique « 60. Éditions ». Le lien, externe au site, est récupéré depuis le site référencé dans cette rubrique

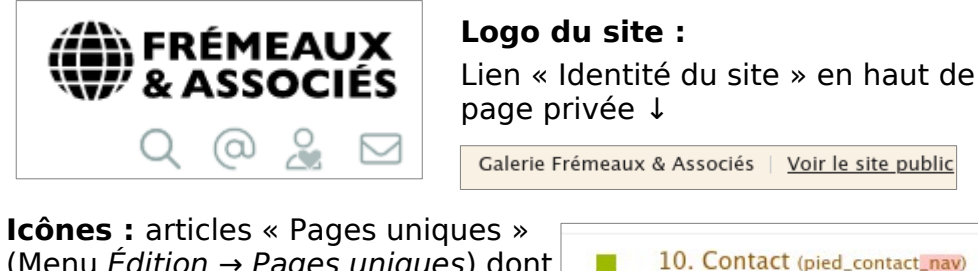

(Menu Édition  $\rightarrow$  Pages uniques) dont l'identifiant se termine par NAV

#### **Carrousel d'Accueil**

Voir Manuel d'aide + vidéo

\* **Cas particulier :** Images qui ne sont pas liées à des produits/œuvres mais à du contenu éditorial (articles, expo...)

L'image (le *document*) doit être liée à un article (« Ajouter un document ») pour qu'un titre et un lien soient généré dans le Carrousel. Cette image est ensuite ajoutée à l'album  $N^{\circ} 1$  – *Carrousel Accueil* comme expliqué dans le Manuel d'aide

### **Carrousel Œuvres (Catégories)**

Voir Manuel d'aide + vidéo

Autant d'œuvres que souhaité, l'image affichée pour la Catégorie sera tirée au hasard

Mot-clé Œuvre Catégorie (groupe « Navigation Site ») sur un Produit

#### Sélection d'Artistes

Voir Manuel d'aide : lire le § Artistes  $\rightarrow$  Nom des Artistes pour éviter de bizarres affichages

Mot-clé A LA UNE (groupe « Navigation Site ») sur un Mot-clé

#### **Exposition**

Voir Manuel d'aide + vidéo. Mot-clé A LA UNE (groupe « Navigation Site ») sur un Article

#### **Expertise**

Rubrique « 40. Estimations »  $\rightarrow$  article n°60 « Expertises » pour changer le Logo, Titre, Descriptif Rapide Mot-clé A LA UNE (groupe « Navigation Site ») sur un Article

#### La Galerie

Rubrique « 50. La Galerie »  $\rightarrow$  article n°61 « La Galerie » pour changer le Logo, Titre, Descriptif Rapide Mot-clé A LA UNE (groupe « Navigation Site ») sur un Article

#### Pied de page

Adresse

Voir « identité du site »

Liens / sous-menu

Articles « Pages uniques » (Menu Édition → Pages uniques) dont l'identifiant commence par PIED\_

Nous suivre...

Lien du site référencé dans la rubrique « 50. La Galerie »

**Inscription Newsletter** 

Voir Manuel d'aide

Le texte du mail envoyé pour confirmation d'inscription est modifiable depuis Menu Édition  $\rightarrow$  Pages uniques  $\rightarrow$  article n° 63 « mail inscription »

#### ASTUCE

Connecté·e avec le statut d'Administrateur, la majorité des contenus sont éditables, champ par champ, depuis l'espace public

Une icône « crayon » signale cette possibilité

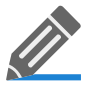

Cliquer sur cette icône ou double-cliquer sur le texte concerné pour l'éditer.